## KALA UTSAV PAYMENT GUIDELINES (For Outside University Students)

- 1. Access the link: <u>https://eazypay.icicibank.com</u>
- 2. You will get this view:

| , | Augusta Barta                                                                                                    |                                                  |
|---|----------------------------------------------------------------------------------------------------|--------------------------------------------------|
|   |                                                                                                    | Home   About Us   FAQs   Contact Us              |
|   | earahran >                                                                                                    |                                                  |
|   | Search, View & Pays         Applies and invoices from any bank account or any card         explaye lets you pay your bills conveniently, be if your education, housing<br>society maintenance or any other bills. You can pay your bills using Cash<br>Devail, Chegine Depast, RTCS, NEET, Nick Ranking or Cards         Make Payment       Transaction Status       Merchant Login         Search By:       Institution Name       Orur Moole Number         Litter name of the Institution you with to pay.       Processed         Pays reintitution name       Orur Moole Number         e.g. School, College, Housing Society etc. | Paying bills is as easy<br>as unsking any callua |
|   | View By Category Registra                                                                                                    | ation                                            |
|   | Why eazypay                                                                                                    |                                                  |
|   | Simple Steps                                                                                                    | <b>•</b>                                         |
|   | How to search your bill                                                                                                    | <b>~</b>                                         |
|   | How to pay via Cash and Cheque                                                                                                    | -                                                |

3. Then, Enter University Name KONERU LAKSHMAIAH EDUCATION FOUNDATION

| PICICI Bank                                                                                                    |                                                |
|----------------------------------------------------------------------------------------------------|------------------------------------------------|
| еалурау ≻                                                                                                    |                                                |
| Search, View & Pay           Pay bils and invoices from any bank account or any card           eazypay lets you pay your bils conveniently, be t your education, housing society maintenance or any other bills. You can pay your bills using Cash Deposit, Cheque Deposit, RTCS, NEFT, Net Banking or Cards.           Make Payment         Transaction Status         Merchant Logit | Paying bills is as easy<br>as making my coffee |
| Search By:   Institution Name  Vour Mobile Number Enter name of the Institution you wish to pay.                                                                                                    |                                                |
| KONERU LAKSI IMAIAI EDUCATION FOUNDATION Go                                                                                                    |                                                |
| View By Category Regi                                                                                                    | stration                                       |
| Why eazypay                                                                                                    | •                                              |
| Simple Steps                                                                                                    | ▼.                                             |
| How to search your bill                                                                                                    |                                                |
|                                                                                                    |                                                |

| Student Nomet   | NAME OF THE STUDENT                                         |   |
|-----------------|-------------------------------------------------------------|---|
| Student Name    | NAME OF THE STODENT                                         |   |
| University Roll | UNIVERSITY ROLL NUMBER                                      |   |
| Number*         |                                                             |   |
| Fee Amount*     | 400                                                         |   |
| Student Branch* | DEPARTMENT: MENTION SAC                                     |   |
| Course          | KALA UTSAV                                                  |   |
| Semester        |                                                             |   |
| Mobile* +91     | CONTACT NUMBER                                              |   |
| E Mail Id       |                                                             |   |
| Address         |                                                             |   |
| Remarks If Any  | EVENT NAME · KALA UTSAV (EX: NRITYA SANKRANTHI · KALA UTSAV | 2 |
|                 | dk700a                                                      |   |

4. Click on GO to enter your details

Make sure to enter all fields correctly. Following fields should be filled carefully for **validating** your registration

<u>Amount:</u> 400 <u>Branch:</u> "SAC" <u>Course:</u> 'kalautsav - {Competition Name Student's Participating in}' <u>Semester</u>: 'Students's current semester' <u>Remarks:</u> 'Kala Utsav Registration'

Then Click on 'Show Details'

5. You have to Enter the OTP sent to your provided mobile number s then submit.

| We have sent you a<br>or email. You will be<br>here to regenerate | a six digit One Time<br>a able to view the bi<br>OTP | Password (<br>ill only if this | (OTP), please enter OTP to validate the registered mobile number<br>mobile number or email entered is registered with your biller. <u>Click</u> |
|-------------------------------------------------------------------|------------------------------------------------------|--------------------------------|----------------------------------------------------------------------------------------------------|
| OTP*                                                              | 6 digit OTP                                          | Submit                         |                                                                                                    |

6. After submitting the OTP you will be redirected to the following page where you must verify all details and proceed to payment

| ay > Make Payments > Search by Institution I | lame > View Bills             | Search, View & Pa<br>Pay tills and involves from any bank account or any |
|----------------------------------------------|-------------------------------|--------------------------------------------------------------------------|
| Your Search : KONERU L                       | AKSHMAIAH EDUCATION FOUNDATIO | SEARCH VIEW PAY                                                          |
| KONERU LAKSHMAIAH                            | EDUCATION FOUNDATION          |                                                                          |
| Details                                      |                               |                                                                          |
| Student Name                                 | Prem                          |                                                                          |
| University Roll Number                       | 1234556                       |                                                                          |
| Fee Amount                                   | 400                           |                                                                          |
| Student Branch                               | SAC                           |                                                                          |
| Course                                       | KALA USTAV                    |                                                                          |
| Semester                                     | 2                             |                                                                          |
| Mobile                                       |                               |                                                                          |
| E Mail Id                                    | sac.bmp@klh.edu.in            |                                                                          |
| Address                                      | Hyderabad                     |                                                                          |
| Descender M Ares                             | NA                            |                                                                          |
| Remarks II Any                               | 400                           |                                                                          |
| Bill Amount (Rs.)                            |                               |                                                                          |

7. Then, select your desired mode of payment and complete the payment

| r > Make Payments > Search b | y Institution Name > View Bills | Pay bills and invoices from any bank account |
|------------------------------|---------------------------------|----------------------------------------------|
| Select Paymer                | nt Mode                         | search VIEW PAY                              |
| Cash                         | Transaction ID                  | 220808127022322                              |
| Cheque / DD                  | Merchant Name                   | KONERU LAKSHMAIAH EDUCATION FOUNDATION       |
| RTGS / NEFT                  | Amount                          | Rs. 400                                      |
| Net Banking                  | Convenience Fee                 | Rs. 0.00                                     |
| Debit Card                   | GST<br>Total Bill Amount        | Rs. 0.00                                     |
| Credit Card                  | VPA                             | Nerity                                       |
| UPI                          | I VPA O Q                       | R Code                                       |
|                              | Proceed Now                     | Back                                         |
|                              |                                 |                                              |

- 8. Finally, make sure to take a screenshot of your "successful payment"
- 9. Complete your registration by uploading the screenshot in our website's registration form.

Website link: <a href="https://www.klhkalautsav.in/">https://www.klhkalautsav.in/</a>

10. After verification we will mail the "Ticket QR" to your provided mail ID.

For any Queries? Please Contact: <u>Mobile:</u> 9848283089 8142022233 Mail id: sac@klh.edu.in